## Windows Update 利用の手順 - Windows 8 / 8.1 の場合

Windows Update を使用することで、お使いのコンピューターに利用可能な更新プログラムをインストールすることができます。

更新プログラムには、セキュリティ対策に必要な重要な更新プログラムやコンピューターの使用感の向上に役立つ推奨される更新プログラムがあります。Windows Update は、手動または自動的に実行することができます。

## Windows 8 は、既定で自動更新が有効になっているため、更新を忘れることなく常にコンピューターを最新の状態にしておくことができます。

 Windows キーを押しながら、W キーを押します。 または、画面の右端からスワイ プして [検索]をタップし(マウスを使っている場合は、画面の右上隅をポイント し、マウス ポインターを下へ移動して [検索]をクリックし)、[設定]をタップま たはクリックする。

| 設定 "Windows Update | "の結果           | 検索<br><sup>BZE</sup> |                  |
|--------------------|----------------|----------------------|------------------|
| Windows Update     | オブションの更新力り     | Windows Update       | <mark>م ×</mark> |
| 更新プログラムのチェック       | 日動更新の有効化ま      |                      | 0                |
|                    | 更新職型の表示        | Ø <sup>RT</sup>      |                  |
|                    | 🛐 1525-Aanteel | 29476                | 24               |

- 2. 検索ボックスに「Windows Update」と入力。
- 3. [更新プログラムのチェック]をタップまたはクリック。

| 設定 "Windows U  | Ipdate"の結果                       |
|----------------|----------------------------------|
| Windows Update | オブションの更新プログラムのインストール             |
| 東新プログラムのチェック   | 自動更新の有効化または無効化                   |
|                | 更新離歴の表示                          |
|                | <b>していた。</b> インストールされた更新プログラムを表示 |

4. 更新プログラムの有無チェックが行われる。

| PC 設定   | Windows Update    |  |  |
|---------|-------------------|--|--|
| パーソナル設定 | 更新プログラムをチェックしています |  |  |
| ユーザー    |                   |  |  |

5. [**インストール**]をタップまたはクリック。

| PC 設定   | Windows Update                              |
|---------|---------------------------------------------|
| パーソナル設定 | 更新プログラムのグウンロードとインストール (合計 4.6 MB - 32.6 MB) |
| ユーザー    | 詳細を見る                                       |
| 通知      | インストール                                      |

6. [**今すぐ再起動**]ボタンが表示されたら、[**今すぐ再起動**]ボタンをクリックする。コンピューターが自動的に再起動する。【これで終わり】

| PC 設定   | Windows Update                                             |
|---------|------------------------------------------------------------|
| パーソナル設定 | 更新プログラムのインストールを完了するには、コンピューターを再起動してください                    |
| フーザー    | PCを今ずぐ再起動しない場合は、2日以内に自動的に再起動します。                           |
| 通知      | PCを再起動すると、すべてのユーザーがサインアウトされ、保存していない作業がすべて失われる可能<br>性があります。 |
| 検索      | 今ずく内記船する                                                   |

[今すぐ再起動]ボタンが表示されなければ、Windows Update の画面を閉じて、終 了させる。